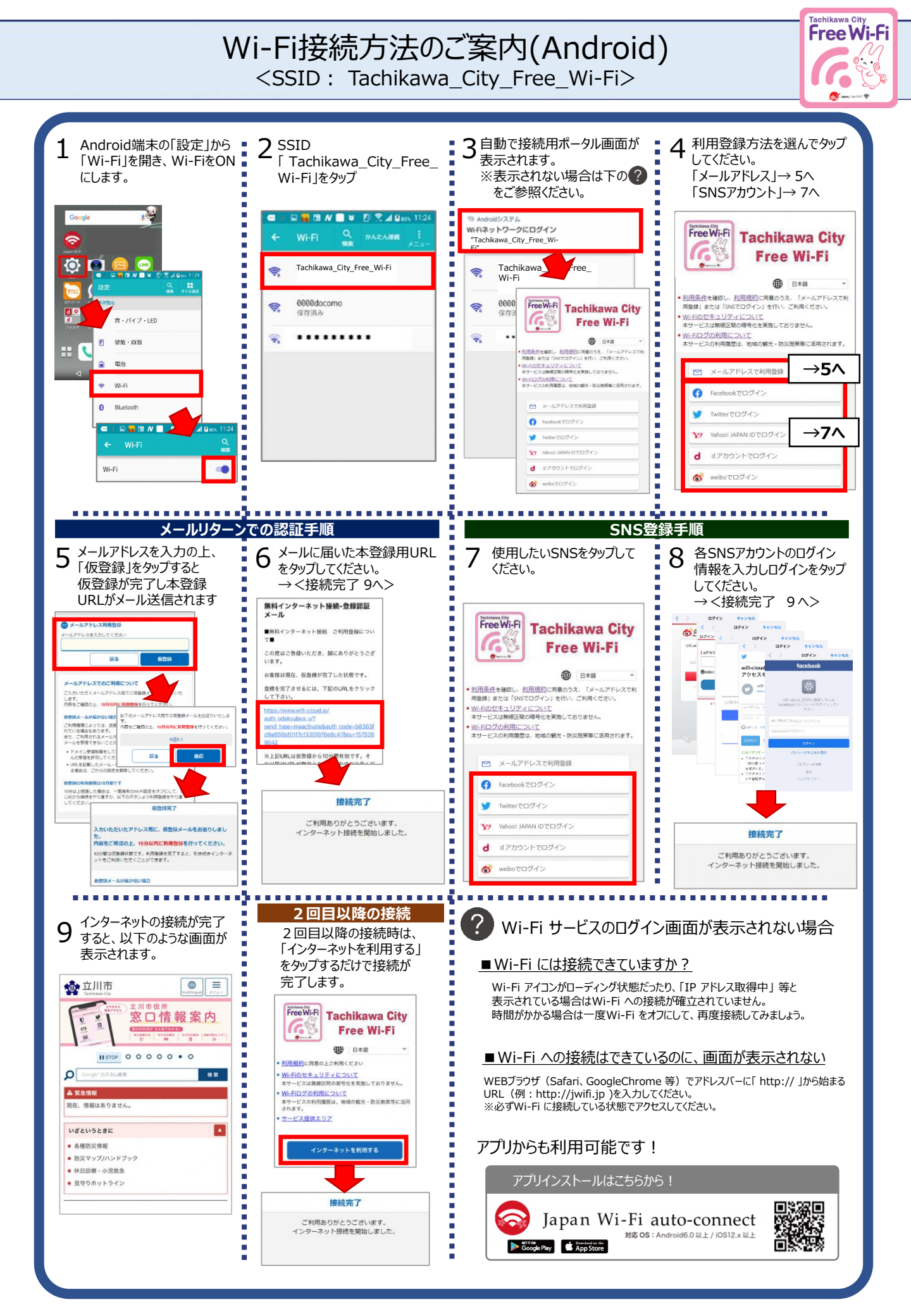

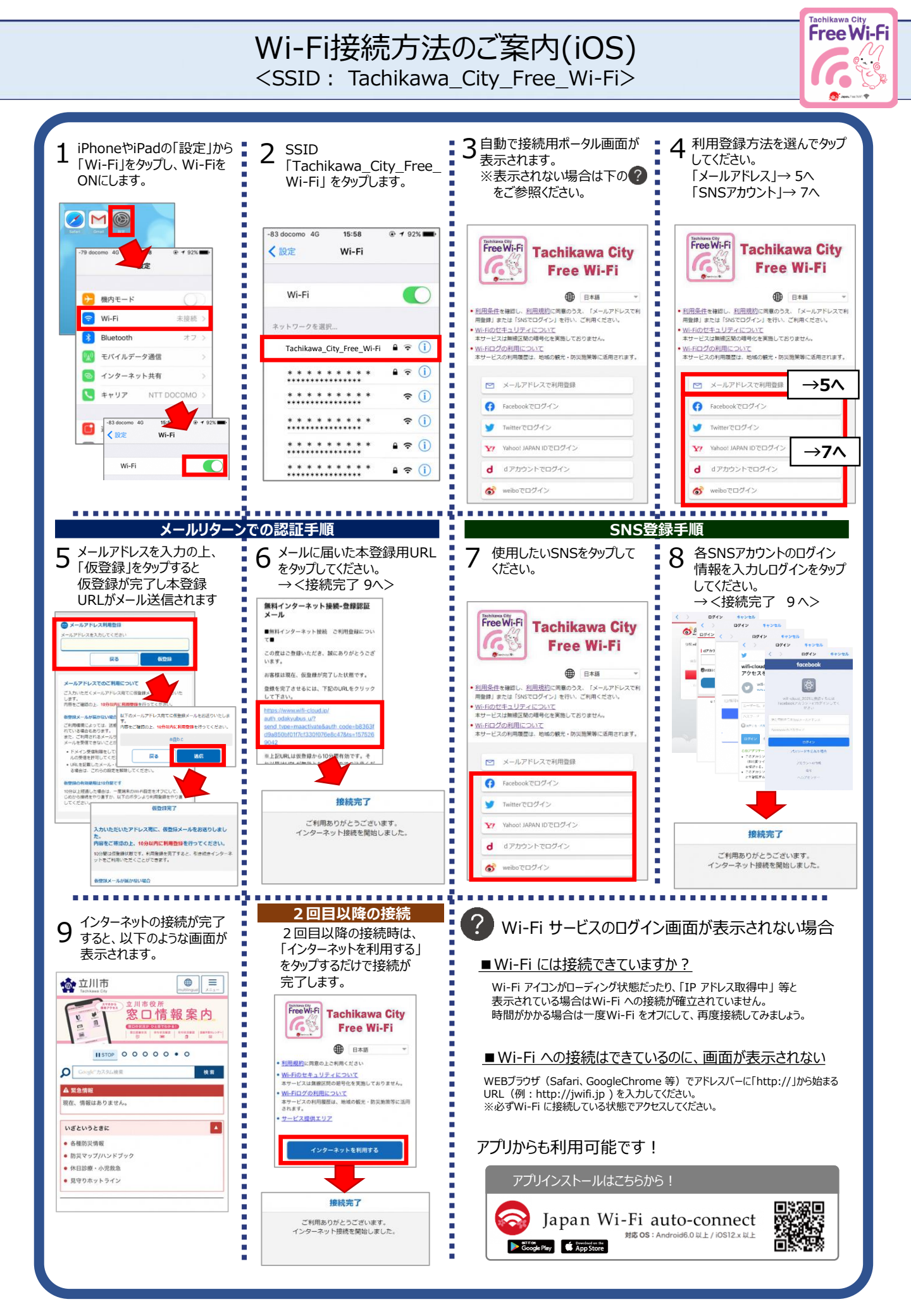

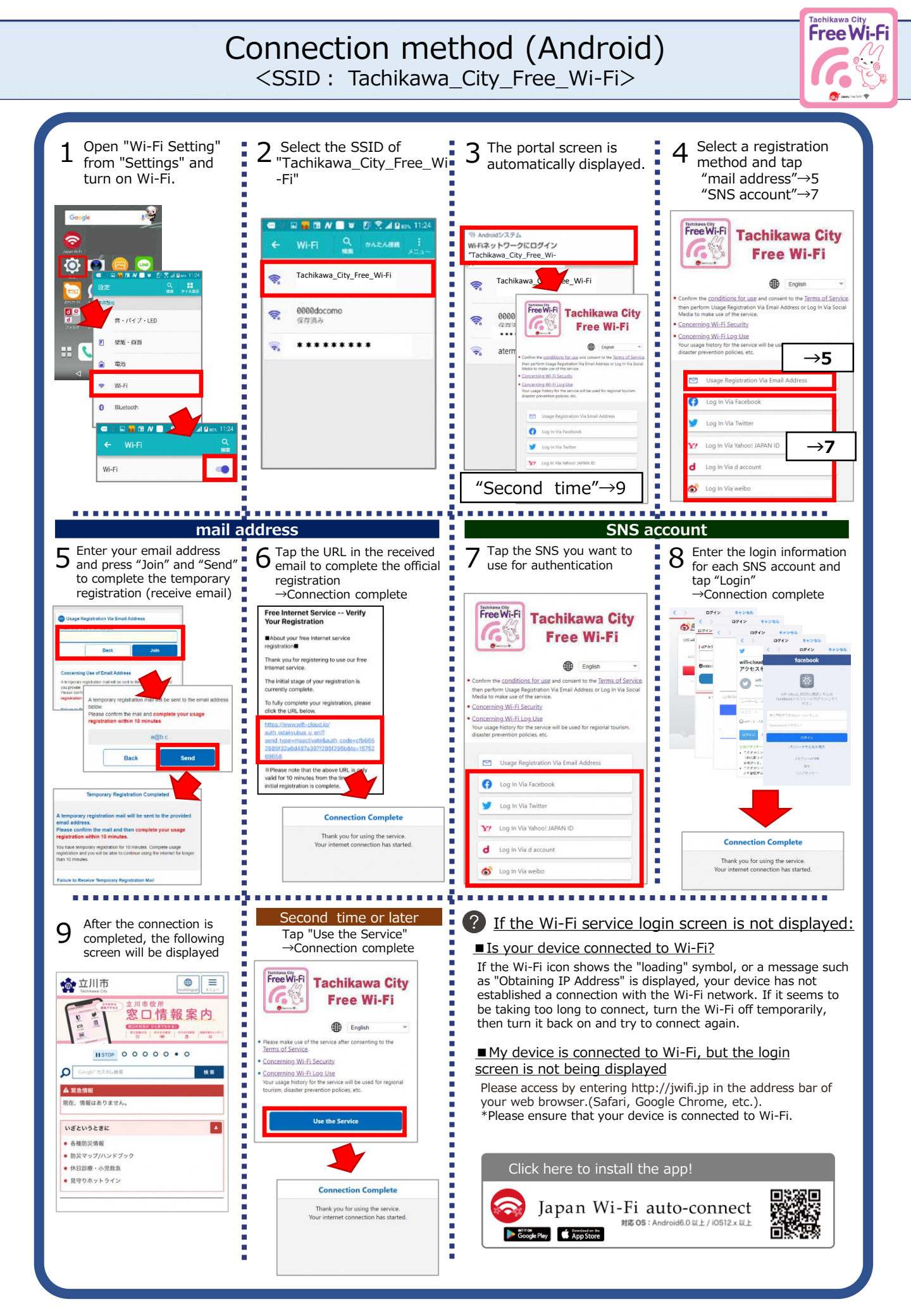

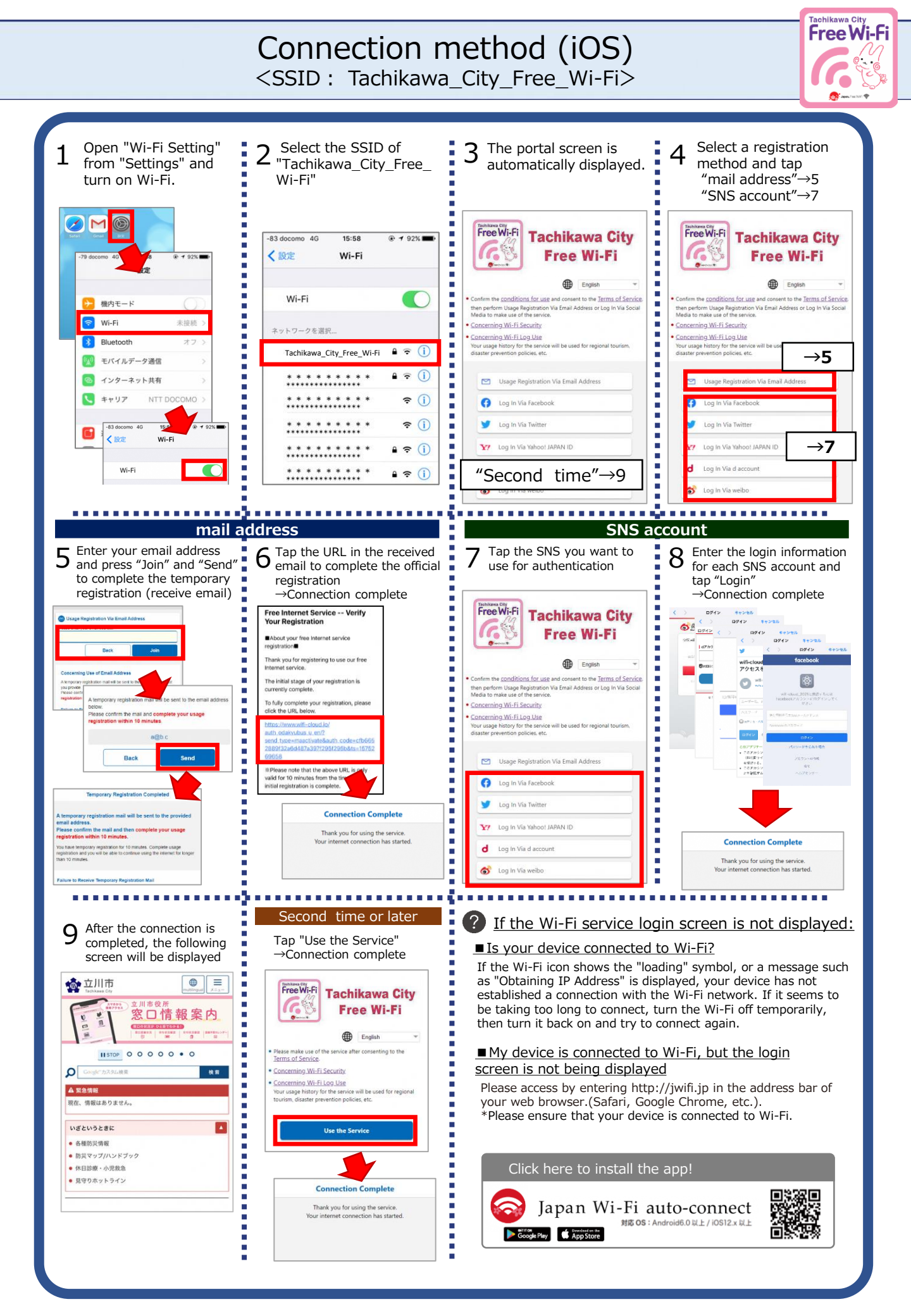

## 【Japan wi-fi auto connect アプリ接続】

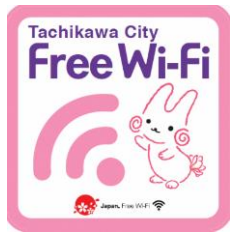

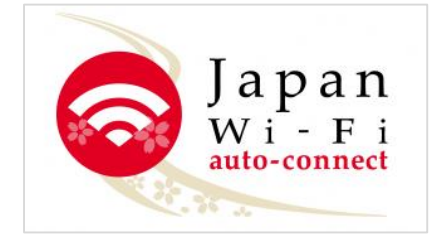

Google Play や App Store からアプリをダウンロードすることで、Tachikawa\_ City\_Free\_Wi-Fi をはじめとしたNTTグループのWi-Fiスポットに近づくことで、 自動的にアクセスポイントへつながります。

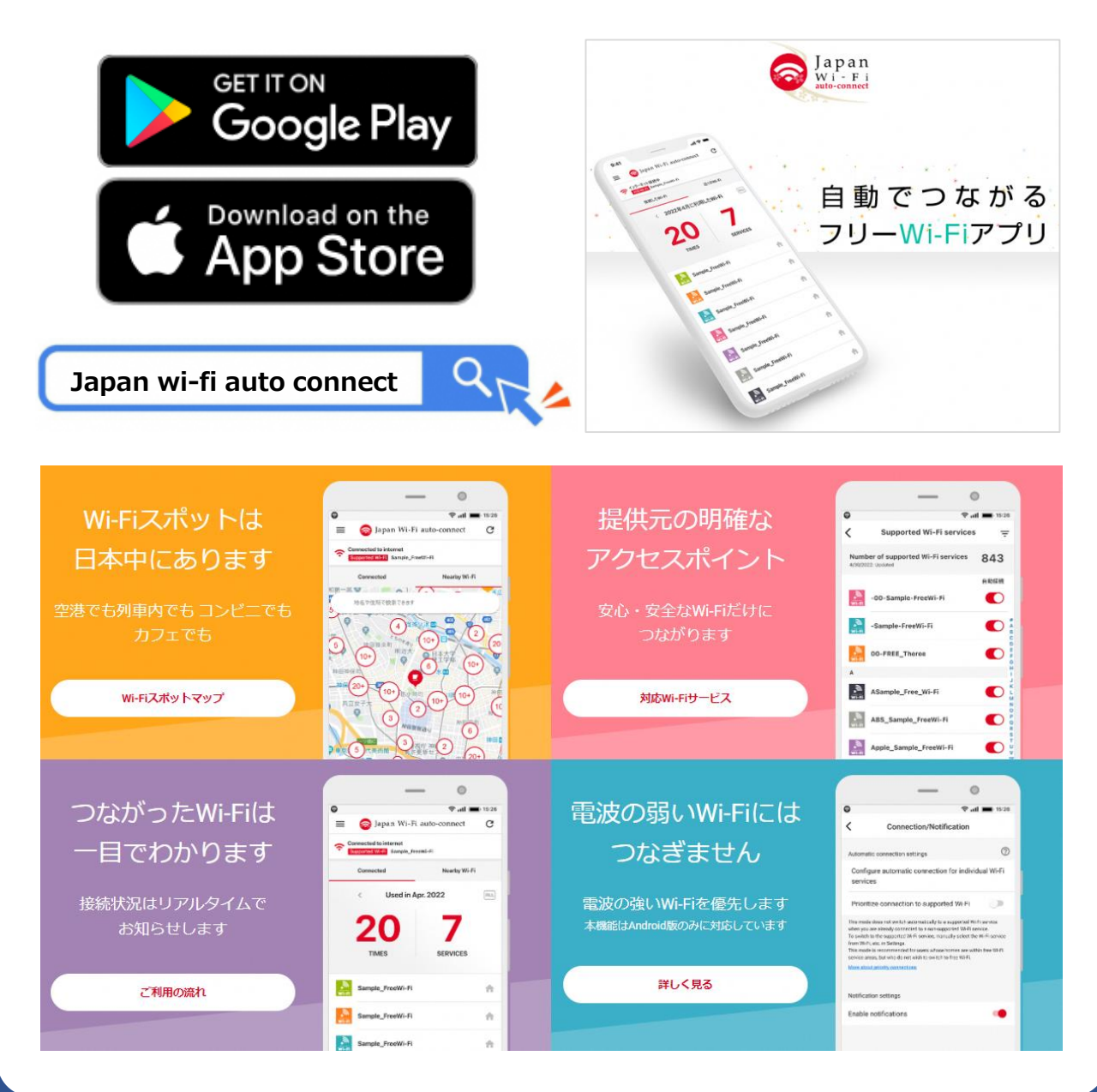

## 更に便利な接続方法 <SSID: Tachikawa\_City\_Free\_Wi-Fi>

## 【OpenRoaming接続】

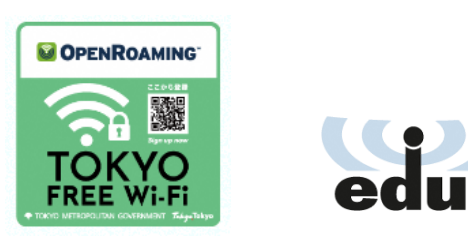

フリーWi-Fiや携帯電話NWを通じて利用登録を行い、スマートフォン等に OpenRoaming用プロファイルをインストールすることで、対応しているWi-Fi スポットに近づくことで、自動的にアクセスポイントへつながります。

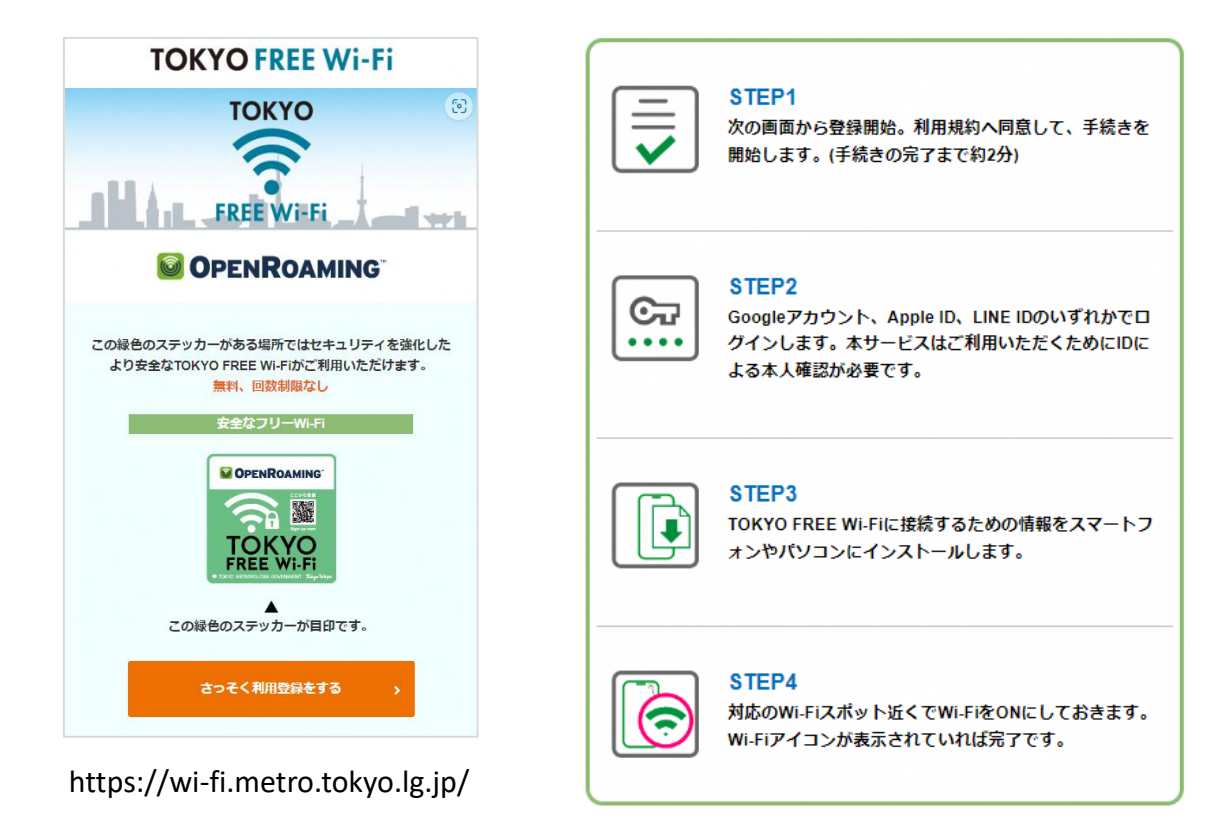

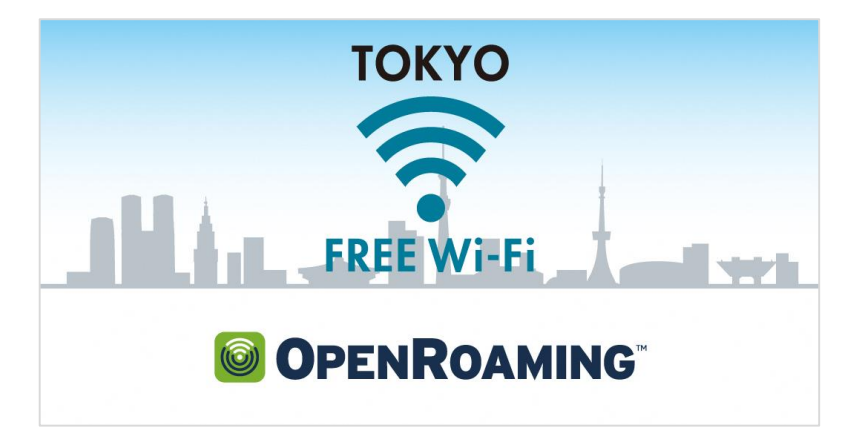